## Advance-Booking Lyft from IAD

Notice that it's only possible to book Lyft Classic (4-person max) in advance. You can call a Lyft Plus (6-person max) from the airport once you are ready to be picked up. The wait times for this service are usually reasonable.

- 1. Open the app and tap the white bar above the "Set pickup" button. This is the address bar.
- 2. Enter the destination "Dulles International Airport". The address should come up as "Saarinen Circle, Dulles, VA" if the app offers suggestions.

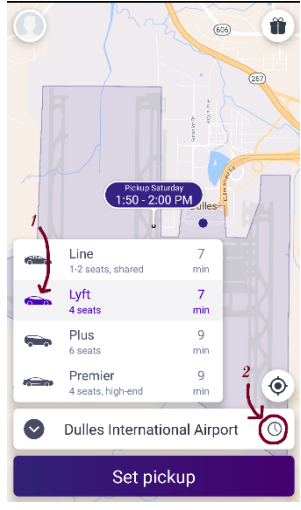

- 3. Choose the classic "Lyft" option (1) and click on the clock symbol (2)
- 4. Scroll down the offered options to choose your pickup time. Note that you will have to go to Door 4 in Arrivals to be picked up in IAD (<u>https://help.lyft.com/hc/en-us/articles/214460157-Airport-Information-for-Passengers#iad</u>) Tap "Confirm Location" when the app brings up a screen mentioning this. Make sure that your pickup time gives you enough margin to go through customs, collect your baggage, and make your way to Arrivals Door 4.
- 5. Tap "Add destination."

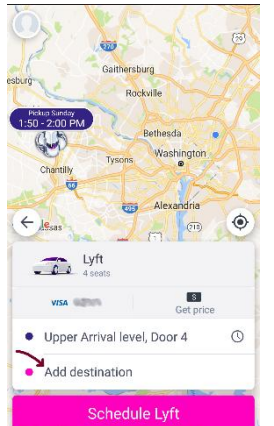

6. Enter "Baltimore Marriott Waterfront." The address should come up as "Aliceanna Street, Baltimore, MD." 7. The next screen should give you the cost estimate. Note that if there are traffic problems during the ride, the cost may be somewhat higher since Lyft charges according to a combination of distance and time. Click "Schedule Lyft" to finalize your booking.

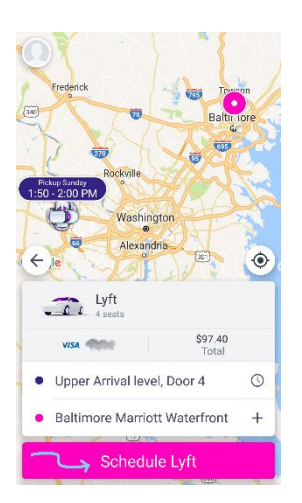